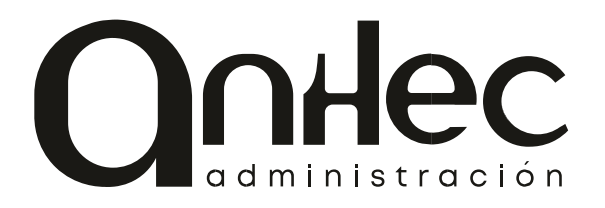

Para realizar el pago por Itaú se ingresa a la página web del banco. Una vez allí vamos al área Pago cuentas, tal como se ve en la foto.

| ltaú   |                                                                                                 |                                                                                                    |
|--------|-------------------------------------------------------------------------------------------------|----------------------------------------------------------------------------------------------------|
| Inicio | Productos y -                                                                                   | Volar                                                                                                    |
|        | Cuentas<br>Pagos<br>Tarjetas de crédito<br>Tarjetas de débito<br>Mi<br>Inversiones<br>Préstamos | <ul> <li>Facturas</li> <li>Tarjetas de crédito</li> <li>Servicios</li> <li>Aduanas</li> <li>Paujficientas</li> <li>Alta de debitos auto aticos</li> <li>Baja de debitos automáticos</li> </ul> |

Al ingresar, podremos ver la siguiente pantalla. Allí seleccione el ítem Pagos.

| Bienve                                                                                                    | enidos a Itaú pagoo                                                                                                    | uentas                                                             |
|----------------------------------------------------------------------------------------------------|----------------------------------------------------------------------------------------------------|--------------------------------------------------------------------|
| Regions de forma contra de forma contra de forma de forma de forma de forma contra de forma contra de forma contra de forma de forma de fo | Annual and a second and a second and a secon | A la a empresas participantes y<br>programe pagos.<br>Ver Empresas |

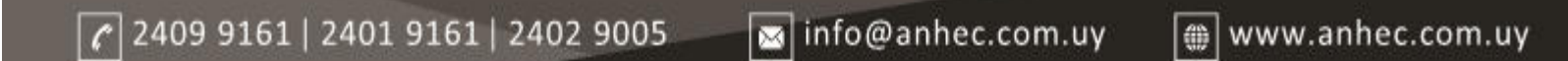

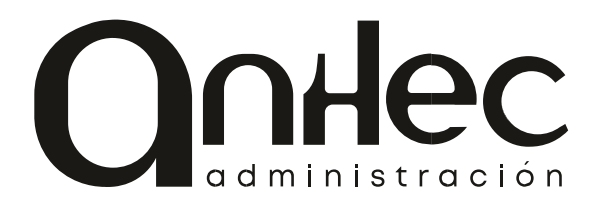

Finalmente elija el servicio Administración ANHEC e introduzca el código de 12 dígitos que identifica a su unidad.

| vicio: | ADMINISTRACION AN                                | IHEC                    |                          |                                  |
|--------|--------------------------------------------------|-------------------------|--------------------------|----------------------------------|
|        | Seleccione un servicio para<br>(marcados con *). | obtener las facturas pe | ndientes de pago o accec | ,<br>ler al sitio de pago remoto |
| Código | Código de Cuenta I                               |                         | Moy                      |                                  |
| Ver    | Facturas                                         | Completa este campo     |                          |                                  |
|        |                                                  |                         | +                        |                                  |

Si no conoce su número identificador, por favor pídalo a info@anhec.com.uy o 2401 9161

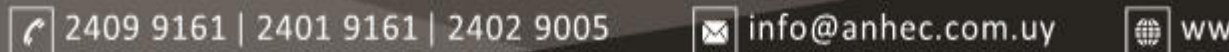

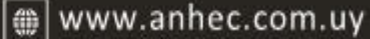

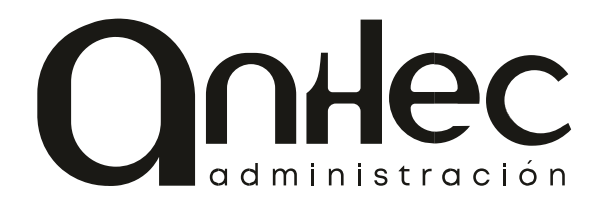

- 1. Ir a la página <u>www.spe.com.uy</u>
- 2. Esta página permite iniciar la transacción de manera más rápida. No se preocupe. Es TOTALMENTE SEGURA y está respaldada por todos los bancos. Es más fácil iniciar por allí que por la aplicación del banco.
- 3. Elegir el servicio ANHEC

| garCRM - Externo 📕 SugarCRM - interno 🧗 | Facebook 🕥 WhatsApp Web 💄 Free Home Design | WORKANA > Contr E Free Online Poster               | 📣 FreeP&X administra 🧕 Elestix |  |
|-----------------------------------------|--------------------------------------------|----------------------------------------------------|--------------------------------|--|
|                                         |                                            |                                                    |                                |  |
|                                         |                                            |                                                    |                                |  |
|                                         |                                            | SERVICIOS DE PAG                                   | os                             |  |
|                                         |                                            | ELECTRONIC                                         | OS                             |  |
|                                         | SISTARBANC 🚩 📝                             |                                                    |                                |  |
|                                         | . /                                        | SOLUCION PARA EL PAGO ELECTI<br>SEGURO EN INTERNET | RONICO                         |  |
| S                                       | eleccione el servicio y banco a utilizar   |                                                    |                                |  |
|                                         | Bervicio "                                 |                                                    |                                |  |
|                                         | ANHEC                                      |                                                    |                                |  |
|                                         | Banco *                                    |                                                    |                                |  |
|                                         |                                            | Continuer                                          |                                |  |
|                                         |                                            |                                                    |                                |  |
|                                         |                                            |                                                    |                                |  |
|                                         |                                            |                                                    |                                |  |

4. Una vez elegido el servicio, se pulsa el campo llamado BANCO. Esto despliega un listado de los bancos habilitados. Elija el que use normalmente.

| - | SISTARBANC     | *                  | +                         |                   |                    |                   |                      |                       |           |             | <u> </u> |
|---|----------------|--------------------|---------------------------|-------------------|--------------------|-------------------|----------------------|-----------------------|-----------|-------------|----------|
| ÷ | → C ()         | spf.sistarbanc.com | <b>wy</b> /portal/pagosSe |                   |                    |                   |                      |                       | \$        | 🔒 Incógnito | :        |
| 1 | SugarCRM - Ext | erno 📕 SugarCRM -  | interno 📑 Facebo          | ok 🚺 WhatsApp Web | 📕 Free Home Design | O WORKANA > Contr | 📑 Free Online Poster | 🦂 FreePBX administra_ | 🙋 Elastix |             | 30       |

| 515      | BANDES     | IIC |
|----------|------------|-----|
|          | BBVA       |     |
| Seleccia | BROU       |     |
|          | SANTANDER  |     |
|          | SCOTIABANK |     |

- P Escribe aquí para buscar
   Escribe aquí para buscar
   Una vez elegido el banco, pulse el botón "Continuar".
- La siguiente página le permite ingresar el número de usuario. Los números de usuarios, de 12 dígitos, se encuentran en todos los recibos de gastos comunes. Si no

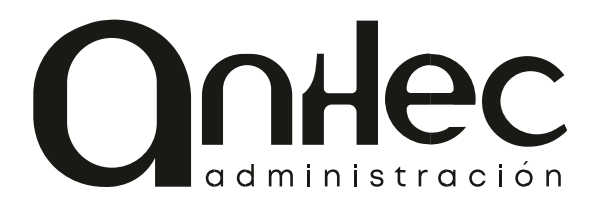

recuerda el suyo, no dude en pedirlo a <u>info@anhec.com.uy</u> o por teléfono a 2401 9161 – 2409 9161

| 🔺 SISTARBANC × +                                     |                                   |                                      |                                                                                                    |           | - ø                   | ×  |
|------------------------------------------------------|-----------------------------------|--------------------------------------|----------------------------------------------------------------------------------------------------|-----------|-----------------------|----|
| ← → C 🔒 spf.sistarbanc.com.uy/portal/pagosServi      |                                   |                                      |                                                                                                    | \$        | 🔒 Incógnito           | 1  |
| 🕌 SugarCRM - Externo 📗 SugarCRM - interno 🎼 Facebook | 😰 WhatsApp Web 💧 Free Home Design | O WORKANA > Contr                    | ine Poster_ 🧸 FreePBX administra_                                                                                                    | 🔄 Elastix |                       | 30 |
| Manile<br>Selección                                  | 2<br>de información de pago       |                                      | BANCO<br>REPUBLICA                                                                                                    |           |                       |    |
| Identificado                                         | ¢.                                |                                      | en en el para el para |           |                       |    |
| Volver                                               | No soy un robo                    | ot Recercted<br>Principal Conditions |                                                                                                    |           |                       |    |
| P Escribe aquí para buscar                           | H 💴 👩 🖊 🗔 🗴                       | 8 🔯 📓                                |                                                                                                    | ^ @.      | d0 11:59<br>22/3/2020 | 20 |

También recuerde marcar el captcha (No soy un robot) para que se complete la verificación.

Podrá ver algo como esto:

| 🔺 SISTARBANC 🗙 🕂                          |                                                                                                    | - ¢            |      |    |
|-------------------------------------------|----------------------------------------------------------------------------------------------------|----------------|------|----|
| ← → C ■ spf.sistarbanc.com.uy/por         | tal/pagosServiciosExterno/seleccionFacturaExterno                                                                                                    | \$<br>🕀 Incógr | ito. |    |
| 📕 SugarCRM - Externo 📕 SugarCRM - interno | 👫 Facebook 😰 WhatsApp Web 💄 Free Home Design 🗿 WORKANA > Contr 📃 Free Online Poster 🗯 FreePBX administra 🧑 Elaste                                                    |                |      |    |
| 👫 SugurCRM - Externo                      | Focolo WhatAdape Web Are Home Design. WORKANA > Contr. For Online Postr. For General Administra. Contractional Administration of the page of the información de page |                |      | 22 |
|                                           | Volver                                                                                                    | 1202           |      |    |

Cuando se pulsa de nuevo el botón "Consultar" el sistema muestra la factura pendiente de pago, tal como se ve más abajo.